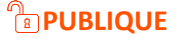

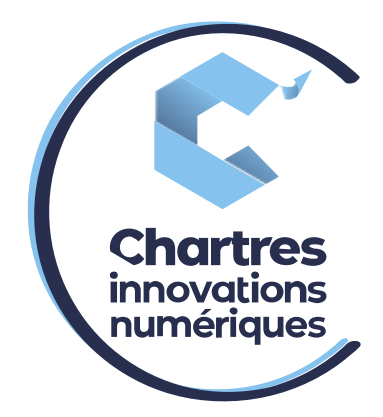

# [Création de touche pour numérotation rapide]

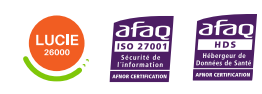

**Cité de l'Innovation -** Bâtiment 25 9 rue Auguste Rodin 28630 Le Coudray

(0)

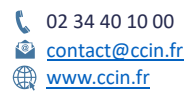

C'CHARTRES INNOVATIONS NUMERIQUES Siège social : Place des Halles 28000 CHARTRES - SAEML au capital de 9 000 000 € - SIRET : 815 389 481 00020 - APE : 61.10Z - TVA intracommunautaire : FR 48 815 389 481

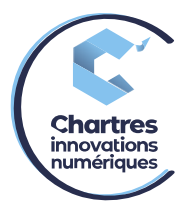

### <u> 1<sup>ère</sup> étape :</u>

Accédez à l'interface web du téléphone (collaboration MyPhoneAPP ) grâce aux codes reçus par email le jour de la formation.

## 2<sup>ème</sup> étape :

Cliquez sur le pictogramme « téléphone » en haut à droite, puis sélectionnez « Téléphones ».

| «    |                                                                                   |                                 | 1 | 800 | CB <sup>P</sup> Cédric BACCARD |
|------|-----------------------------------------------------------------------------------|---------------------------------|---|-----|--------------------------------|
|      | Paramètres                                                                        | _                               |   |     |                                |
| Sa 💧 |                                                                                   |                                 |   |     |                                |
| 0.0  | C Mes téléphones                                                                  |                                 |   |     |                                |
| Ţ    | Téléphones                                                                        | Mon Numéro Personnalisé         |   |     |                                |
| S:=  | (Yealink SIP-T46G)<br>(Yealink SIP-T46G)                                          |                                 |   |     | Ø                              |
| 礅    | Accepter tes appes simulaties 2<br>Temps d'attente en secondes avant sonnerie : 0 | Ne pas déranger                 |   |     | oui <b>non</b>                 |
| C,   | IC Utiliser pour le click to call                                                 | Autoriser les appels en attente |   |     |                                |
|      | CEB Col han<br>(Téléphone folse accudes avait sommere : 0                         | Assistant de transfert d'appel  |   |     | Immédiat Attendre la sonnerie  |
|      | t©-Utiliser pour le click to call                                                 |                                 |   |     |                                |

# 3<sup>ème</sup> étape :

La fenêtre suivante s'ouvre, cliquez sur « Touches programmées ».

| Yealink SIP-T46G                                                                                  |  |
|---------------------------------------------------------------------------------------------------|--|
|                                                                                                   |  |
| (Yealink SIP-T46G)<br>(203)<br>.abel                                                              |  |
| Label                                                                                             |  |
| Appels simultanés                                                                                 |  |
| Accepter un seul appel (pas d'appel en attente)                                                   |  |
| Accepter les appels simultanés 2+                                                                 |  |
| remos d'attente en secondes avant de faire sonner le téléphone, après indication d'appel entrant. |  |
| +                                                                                                 |  |
|                                                                                                   |  |
| - ·                                                                                               |  |
| Touches programmées                                                                               |  |

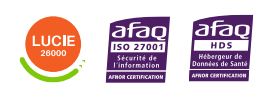

Diffusion publique

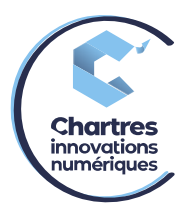

### Sélectionnez une ligne libre puis « Numéro abrégé ».

| То  | uches programmées                                                                                     | × Annuler ✓ Sauver                                |
|-----|----------------------------------------------------------------------------------------------------|---------------------------------------------------|
| Yea | link SIP-T46G<br>Les modifications seront appliquées uniquement après un redémarrage du<br>téléphone. | Touche 2  Action  Ligne Supervision Numéro abrégé |
|     | O Redémaner mon téléphone                                                                             | Libre                                             |
| 1   | <i>∎</i> Ligne                                                                                        |                                                   |
| 2   |                                                                                                    | Destination                                       |
| 2   |                                                                                                    | 202                                               |
| 3   | / Libre                                                                                               | Étiquette                                         |
| 4   | ✓ Libre                                                                                               | Renaud ( 202 )                                    |

- 1) <u>Numéro abrégé</u> : Cette option sert à ajouter tous types de numéros (numéros internes, numéros de fixe ou numéros de portables).
- Ligne : Cette option offre la possibilité de recevoir plusieurs appels sur un même téléphone : un premier appel arrive sur la première ligne, un second arrive sur la 2<sup>ème</sup> etc... Vous pouvez choisir d'en mettre plus.
- 3) <u>Supervision</u>: Cette option permet de savoir si votre collègue est disponible ou non. Il est aussi possible de lancer un appel en appuyant sur ce bouton.
  LED verte = Disponible
  LED rouge = Indisponible

**Exemple** : vous pouvez avoir 5 communications simultanées. Si vous ne souhaitez pas avoir plus de 2 appels en même temps sur votre poste, il ne faut mettre que 2 lignes. Les autres appels basculeront vers les autres téléphones de la chaine d'appels.

<u>ATTENTION</u> : Ne pas confondre ligne entrant dans le téléphone et communication simultanée. Ligne = appel en cours.

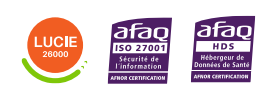